# Restaurer les paramètres par défaut du navigateur

Internet Explorer, Mozilla Firefox et Google Chrome.

### **Internet Explorer**

Dans Internet Explorer, cliquez sur la roue dentée en haut à droite et sélectionnez *Options Internet*.

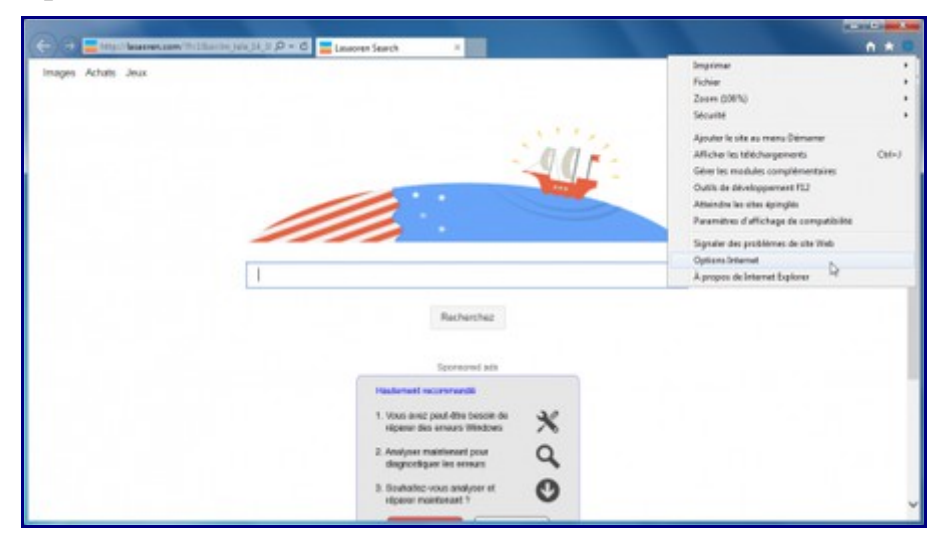

Dans la fenêtre qui s'affiche, rendez-vous sur le dernier onglet *Avancé* et cliquez sur le bouton *Réinitialiser*... plus bas.

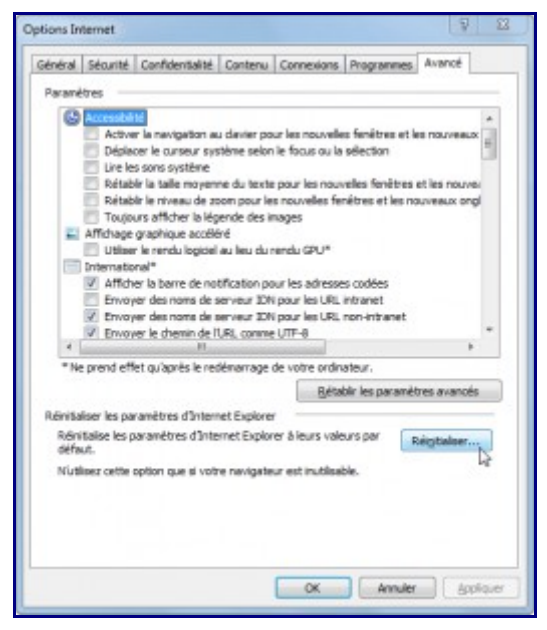

Cochez la case *Supprimer les paramètres personnels* puis cliquez sur le bouton *Réinitialiser*.

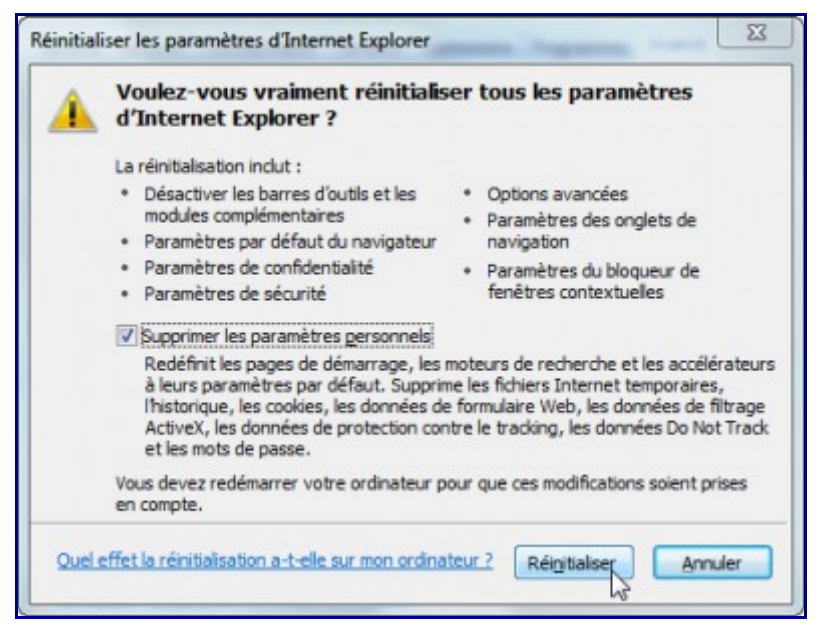

Une fois la réinitialisation des paramètres d'Internet Explorer effectuée, vous devriez avoir le message suivant :

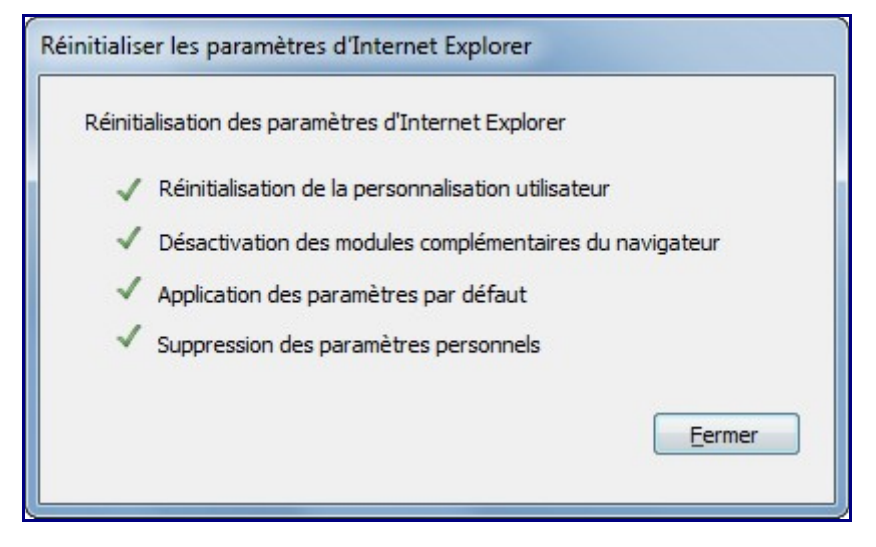

Et voilà !

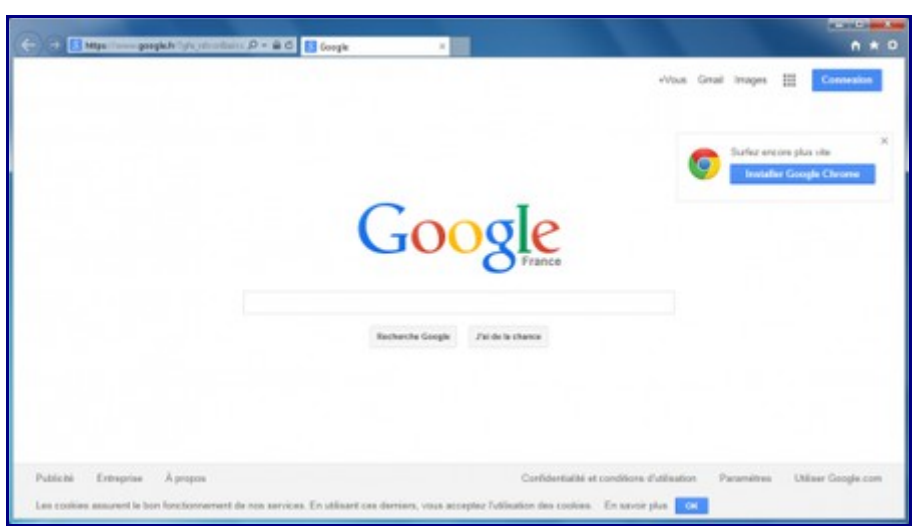

# **Mozilla Firefox**

Dans Mozilla Firefox, cliquez sur le *bouton de menu* en haut à droite, puis sur le bouton *Aide* en bas du menu. Ensuite, sélectionnez *Informations de dépannage*.

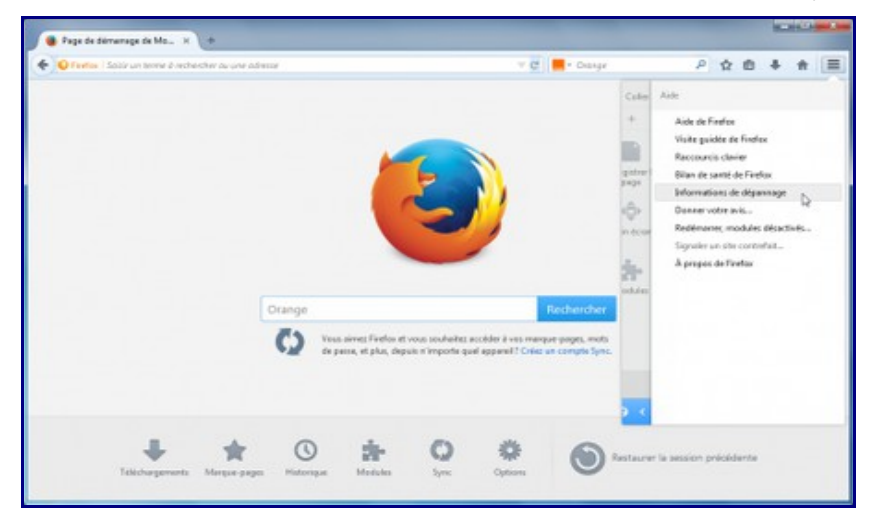

Dans la page *Informations de dépannage*, cliquez sur le bouton *Réinitialiser Firefox* en haut à droit.

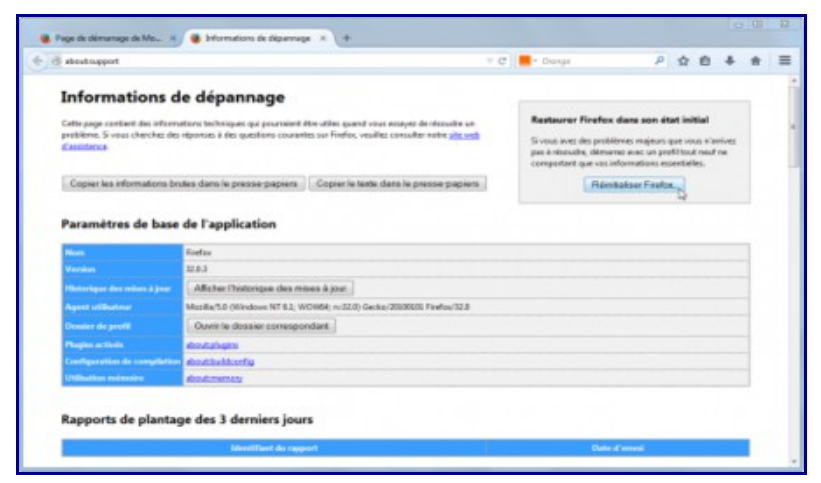

Confirmez la réinitialisation de Firefox en cliquant sur le bouton Réinitialiser Firefox.

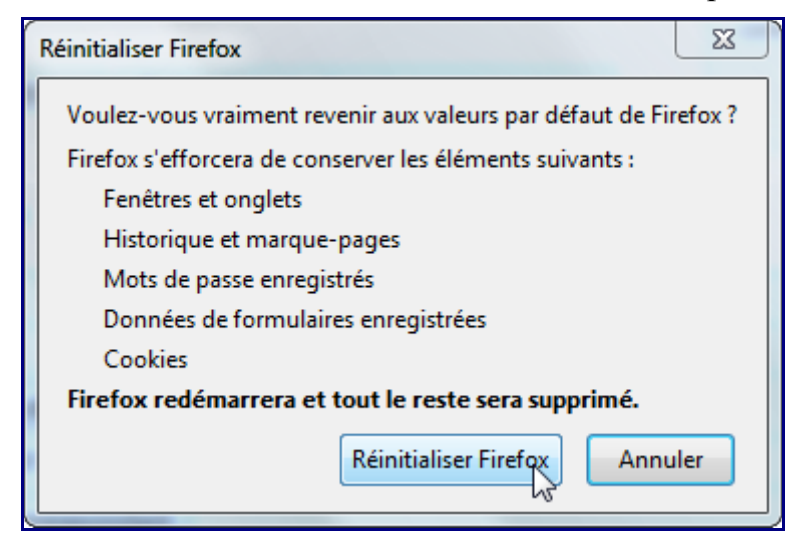

Mozilla Firefox restaure les paramètres par défaut du navigateur...

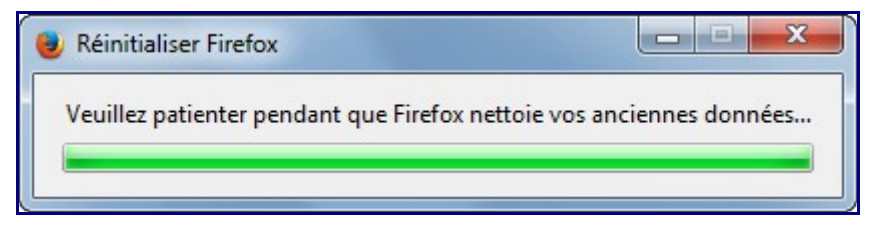

Et voilà !

| 🖉 Page da dirraraga da Ma. x 🔹 +                         |                                                                                              |                                       | PEOR .  |
|----------------------------------------------------------|----------------------------------------------------------------------------------------------|---------------------------------------|---------|
| 🔶 😡 Rootse   Sector un derme à rechercher du une adresse |                                                                                              | = C 🛛 🖬 - Gregie                      | P☆☆キ★ ■ |
|                                                          |                                                                                              |                                       | mozilla |
| Coogle                                                   | Mostla Farlos est an logical ibre et open source<br>non locatif Mostla Foundation Ver deste. | Rechercher<br>de la fundation à livet |         |
| Täkidasparants                                           | Arture rager Hotore                                                                          | O O                                   |         |

# **Google Chrome**

Pour Google Chrome, cliquez sur le bouton de menu en haut à droite et sélectionnez *Paramètres*.

| o Images Vidéos | Actualités Jeux                                              | Nouvelle ferêtre<br>Nouvelle ferêtre<br>Nouvelle ferêtre<br>Nouvelle ferêtre de navigation privée<br>Ferête | Cbi+<br>Cbi+I<br>Cbi+Maj+I |
|-----------------|--------------------------------------------------------------|----------------------------------------------------------------------------------------------------|----------------------------|
|                 | Summer Street                                                | Edition Couper Cop                                                                                          | pier Coller                |
|                 | <sup>1</sup> O                                               | Zoors - 108 %                                                                                               | + 52                       |
|                 | webssecher.com                                               | Enregistres la page sous<br>Rechencher<br>Imprimes<br>Outils                                                | Chil+<br>Chil+             |
|                 | Sitos Populaires Magasinage Popular Games                    | Historique<br>Téléchargements                                                                               | Chil+                      |
|                 | C 10                                                         | Se connector à Chrome                                                                                       |                            |
|                 | Packbook Youlube eBier 3337 Jeax Cultures Ceitive Gagner Iof | Pesenethes<br>À propos de Google Chrome<br>Aide                                                             | \$                         |
|                 | Cafecoguin EUCAGNO Empire Tera eBuyCluta Rise of Mythas      | Quiter<br>Xiter                                                                                             | Col-Mg-                    |
|                 | advertaement                                                 | and the                                                                                                    | -                          |

En bas de page, sélectionnez Afficher les paramètres avancés...

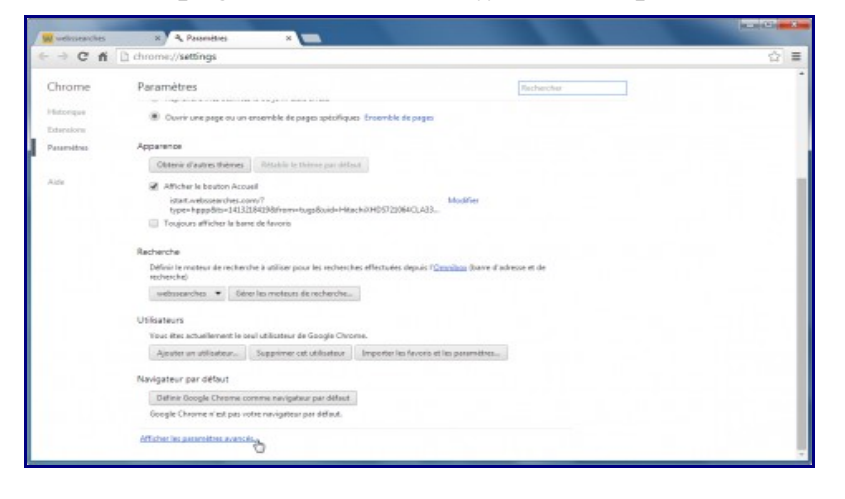

Plus bas encore, cliquez sur le bouton Réinitialiser les paramètres du navigateur.

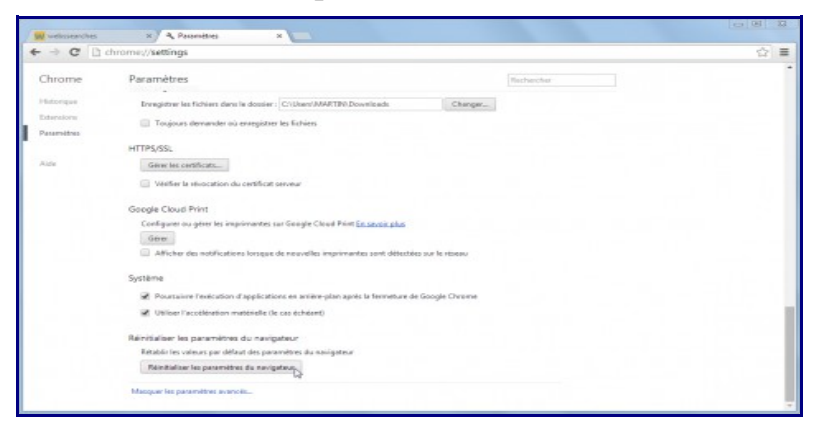

Enfin, cliquez sur le bouton *Réinitialiser* pour restaurer les paramètres par défaut de Chrome.

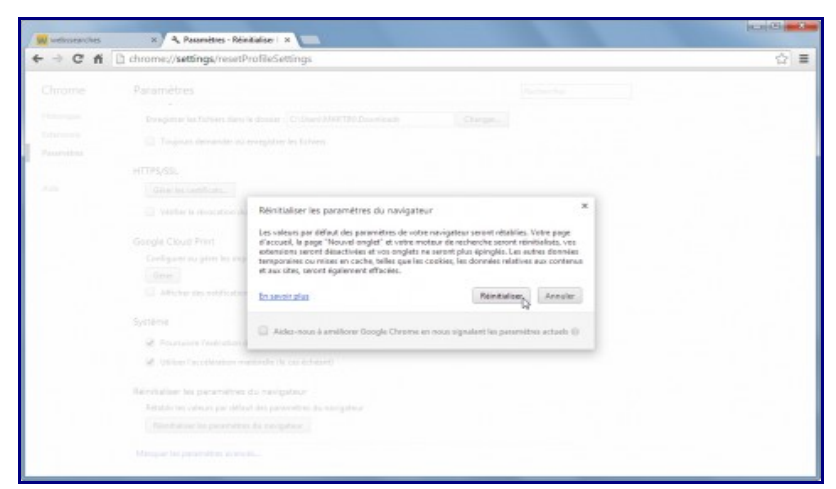

#### Et voilà !

| Nound anglet ×<br>← → C Q ↓<br>M Applications Scegin S Face | a est           |                   |                   |                         |  |
|-------------------------------------------------------------|-----------------|-------------------|-------------------|-------------------------|--|
|                                                             |                 | Go                | ogle              |                         |  |
|                                                             | Congt           | www.facatoosk.com | apps facebook.com | www.google.tr<br>Congle |  |
|                                                             | www.youtube.com | arres a bober com | -                 |                         |  |

# Mettre à jour ses navigateurs :

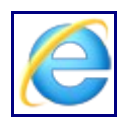

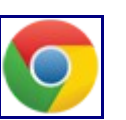

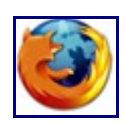

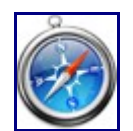

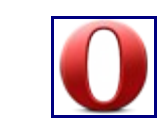

- <u>https://www.labanquepostale.fr/particulier/Outils/aide/navigateurs.html</u>
- <u>http://www.update.microsoft.com/windowsupdate/v6/thanks.aspx?ln=fr&&thankspage=5</u>
- <u>http://www.browser-update.org/fr/update.html</u>